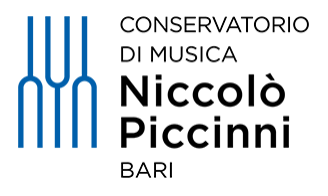

CONSERVATORIO DI MUSICA N. PICCINNI (BARI)

# TUTORIAL AMMISSIONI A.A. 2024/2025

# **CORSI ACCADEMICI**

N.B.: LEGGERE ATTENTAMENTE L'AVVISO CONSULTABILE DALLA PAGINA DEDICATA ALLE AMMISSIONI A.A. 2024/2025 (https://www.consba.it/it/ammissioni2024-2025)

# Accedere a **Isidata** dal link <u>https://www.isidata.net/</u>, scorrere fino in fondo alla pagina e cliccare su «Accesso Studenti» dalla sezione «Conservatori Di Musica» Servizi Per Studenti E Docenti/ATA

<image>

In alternativa accedere a **Isidata** direttamente dal link <u>https://www.isidata.net/Default.aspx?CodProc=SERVIZISTUDENTIMAINGENERALECO</u>. Cliccare su «**1) Inserimento domanda AMMISSIONE**»

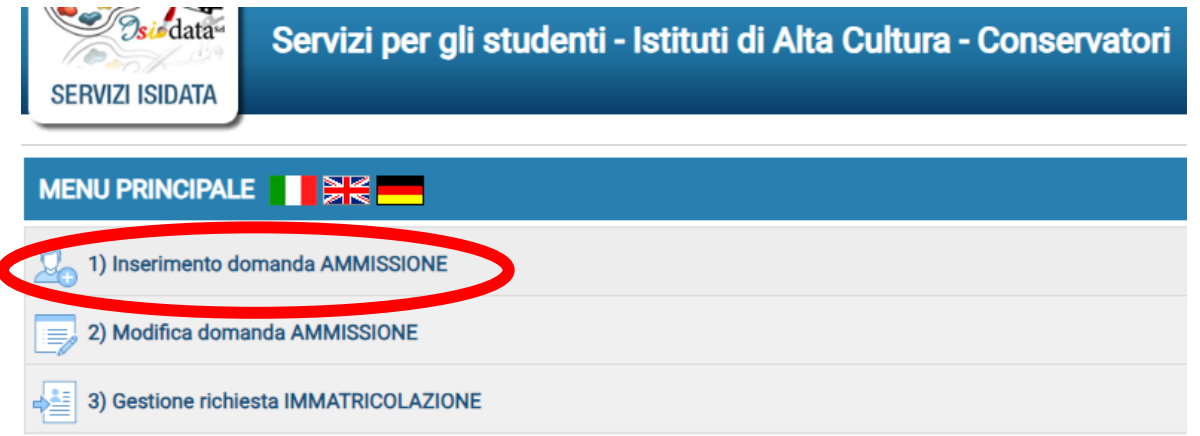

### Dal menù a tendina «--Seleziona il Conservatorio --» scegliere «BARI»

Seleziona il Conservatorio per la Richiesta di Ammissione:

| Seleziona il Conservatorio | ~        |
|----------------------------|----------|
| Seleziona il Conservatorio | <u>^</u> |
| ADRIA                      |          |
| ALESSANDRIA                |          |
| AVELLINO                   |          |
| BARI                       |          |
| BENEVENTO                  |          |
| BOLOGNA                    | -        |

### Compilare i campi e cliccare su «INVIA CODICE»

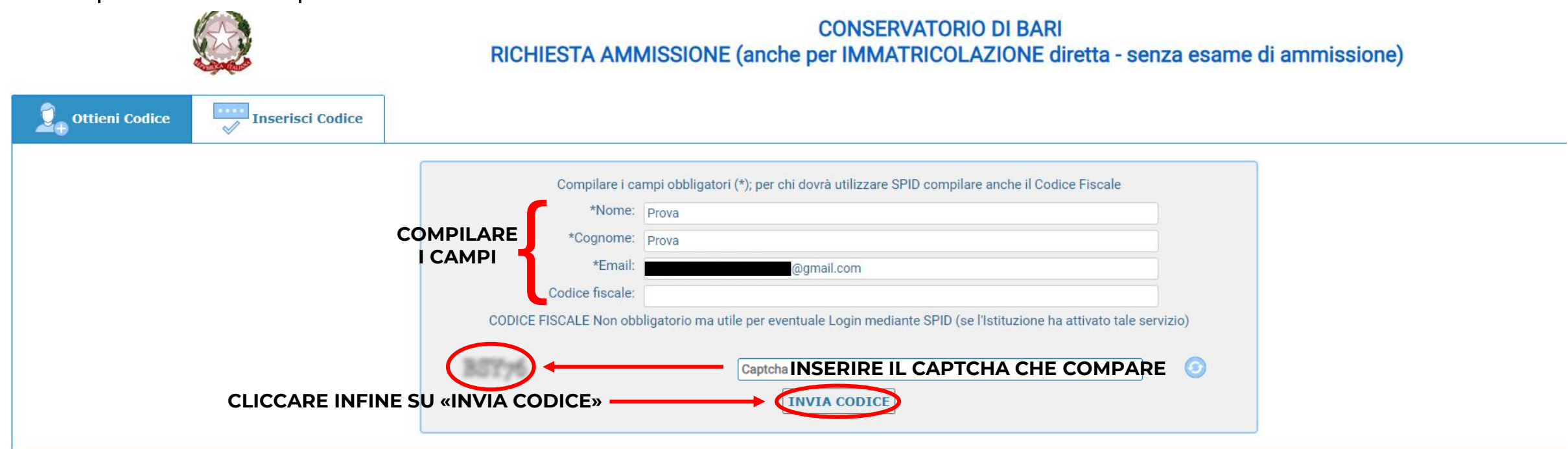

### Inserire il codice ricevuto via email e cliccare su «AVANTI»

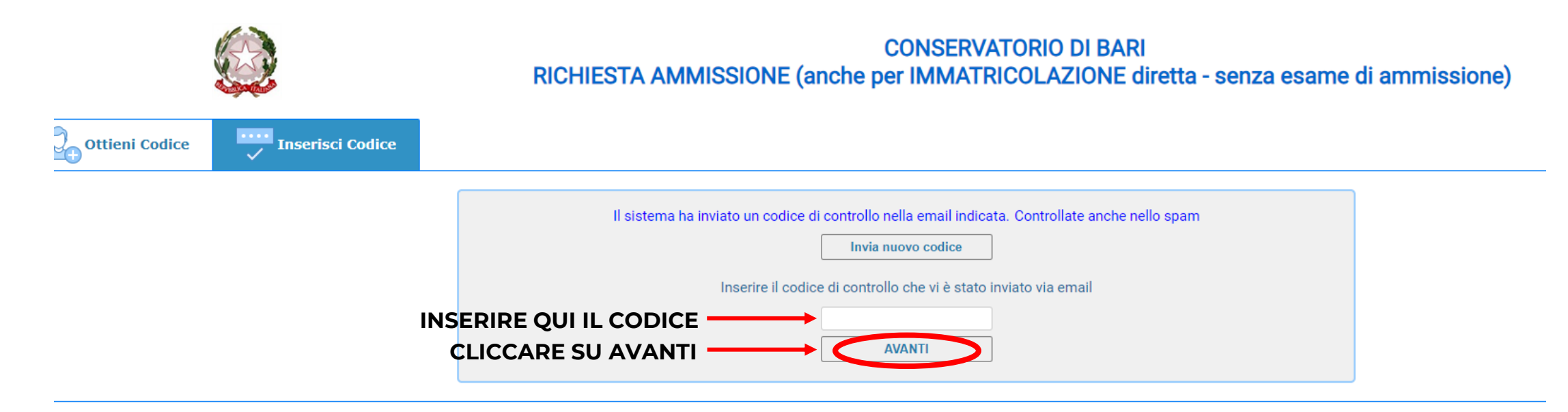

#### Cliccare su «Ok, Vai all'Ammissione»

#### Informazione

Se la domanda non sarà completa in tutte le sue parti come richiesto dall'Istituzione, (es.: allegando i versamenti e\o i documenti richiesti), non potrà essere accettata.

Ti sono state inviate via email le credenziali di accesso per la modifica dei dati.

Si rammenta che mediante la scheda 'Tasse' si DEVE registrare il pagamento delle tasse così come indicato dal manifesto dell'Istituzione.

Si ricorda inoltre che, qualora il vs. Conservatorio di appartenenza richieda di allegare le copie digitali dei bollettini di pagamento e\o qualsiasi altra documentazione es. Carta di Identità o Passaporto, dovete utilizzare la scheda Tasse o Allega documentazione, altrimenti la domanda di Ammissione non potrà essere accettata.

La domanda non verrà letta finchè non sarà inviata all'Istituzione entrando nella scheda 'INVIA DOMANDA' ed il controllo vi darà la possibilità di cliccare sul pulsante 'INVIA'.

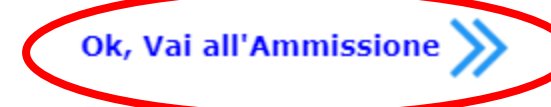

### Compilare tutti i campi ed infine cliccare su «Salva».

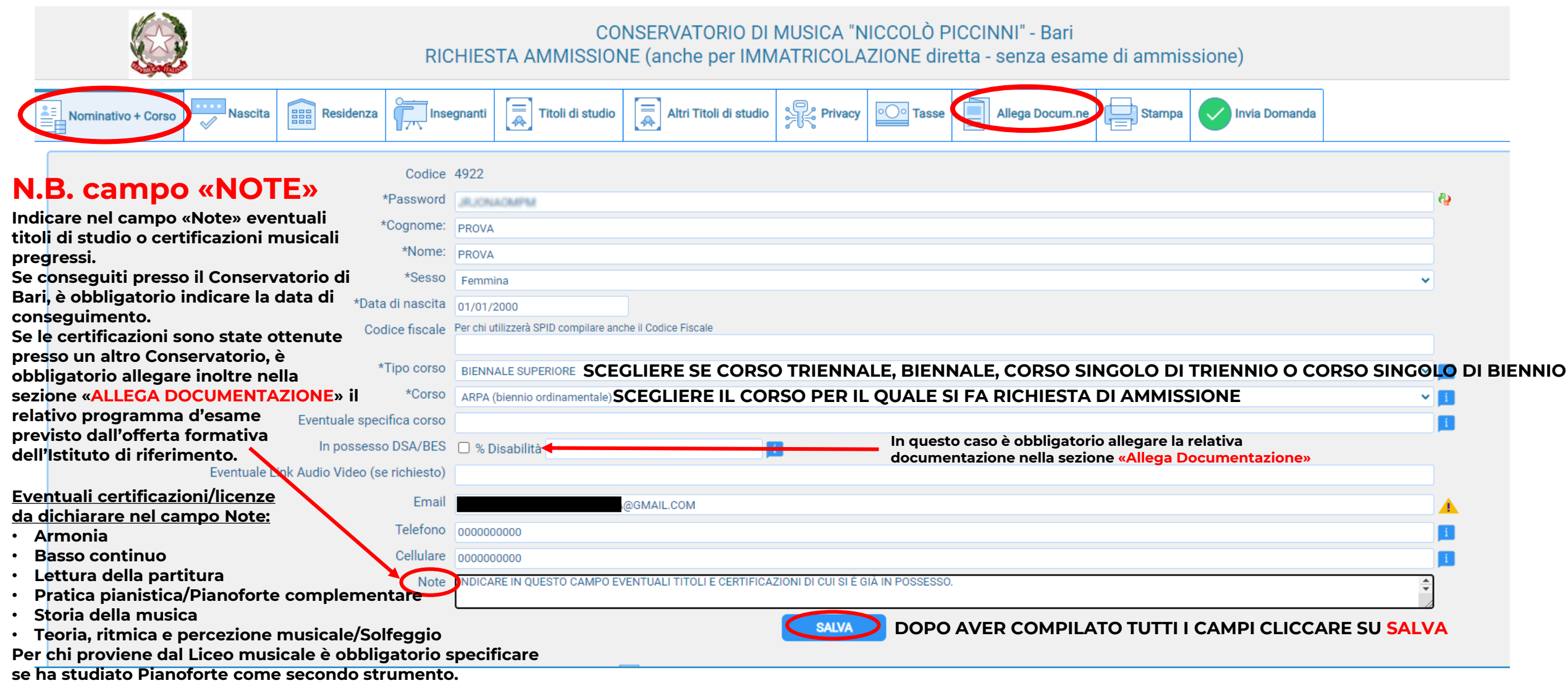

# Compilare i vari campi delle sezioni «**Nascita**», «**Residenza**» e «**Insegnanti**» e cliccare su «**Salva**».

| Nominativo + Corzo Nascita Residenza                                                                                                    | egnanti 🔿 Titoli di studio 🔿 Altri Titoli di studio                                                                                                    | Stampa 🕜 Invia Domanda |  |  |  |  |  |  |  |  |  |  |
|----------------------------------------------------------------------------------------------------|----------------------------------------------------------------------------------------------------|------------------------|--|--|--|--|--|--|--|--|--|--|
| Nazione di nascita*                                                                                                    |                                                                                                    | × 1                    |  |  |  |  |  |  |  |  |  |  |
| *Comune/Stato estero di nascita BARI; 70100; BA; PUGLIA BARI (BARI)                                                                                                    |                                                                                                    |                        |  |  |  |  |  |  |  |  |  |  |
| In possesso di nazionalità Italiana     Image: Citta di nazionalità Italiana                                                                                                    |                                                                                                    |                        |  |  |  |  |  |  |  |  |  |  |
|                                                                                                    | SALVA                                                                                                    |                        |  |  |  |  |  |  |  |  |  |  |
| Nascita Residenza Insegnanti                                                                                                    | Titoli di studio       Image: Altri Titoli di studio       Image: Privacy       Image: Tasse       Image: Allega Docum.ne       Image: Stampa                     | Invia Domanda          |  |  |  |  |  |  |  |  |  |  |
| *Comune di residenza Gli studenti stranieri dovrebbero obbligatoriamente prendere il domicilio in Italia, qualora non avessero adempiuto a tale obbligo, perchè ancora residenti all'estero possono inserire l'indirizzo della residenza estera lasciando il campo CAF a 00000. Nel caso in cui fossero già domiciliati in italia e volessero inserire anche l'indirizzo estero possono adempiere a tale funzione immettendo i dati nel campo note della prima scheda. |                                                                                                    |                        |  |  |  |  |  |  |  |  |  |  |
| BARI<br>Indirizzo VIA MICHELE                                                                                                    | CIFARELLI, 26                                                                                                    | 70100 (BA )            |  |  |  |  |  |  |  |  |  |  |
|                                                                                                    |                                                                                                    |                        |  |  |  |  |  |  |  |  |  |  |
| Nominativo + Corso                                                                                                    | Insegnanti Titoli di studio Altri Titoli di studio                                                                                                    | Stampa Invia Domanda   |  |  |  |  |  |  |  |  |  |  |
| Insegnante preferito (in ordine di prefere                                                                                                    | nza)                                                                                                    | ✓                      |  |  |  |  |  |  |  |  |  |  |
| Insegnante preparatore (inserire anche il codice fis                                                                                                    | cale) Inserire l'insegnante preparatore dalla lista (se non è presente nell'elenco scriverlo per esteso nel campo sottostante) (inserire anche il codice fiscale) | ~                      |  |  |  |  |  |  |  |  |  |  |
| Anno, A.A. ammiss                                                                                                    | Non è obbligatorio compilare il campo dell'insegnante prep                                                                                                    | aratore                |  |  |  |  |  |  |  |  |  |  |

Compilare i vari campi (per il Titolo di studio <u>specificare se Diploma di Liceo musicale</u>) e cliccare infine su «Salva».

|           | CONSERVATORIO DI MUSICA "NICCOLÒ PICCINNI" - Bari<br>RICHIESTA AMMISSIONE (anche per IMMATRICOLAZIONE diretta - senza esame di ammissione) |            |            |                 |              |                         |                        |                     |                  |                 |        |               |           |
|-----------|----------------------------------------------------------------------------------------------------|------------|------------|-----------------|--------------|-------------------------|------------------------|---------------------|------------------|-----------------|--------|---------------|-----------|
|           | Nominativo + Corso                                                                                                    | Nascita    | Residenza  | Inseg           | nanti 🤅      | Titoli di studio        | Altri Titoli di studio | Privacy             | ○ <u>○</u> Tasse | Allega Docum.ne | Stampa | Invia Domanda |           |
|           |                                                                                                    |            | Titolo     | o di studio     | DIPLOMA LICE | EO MUSICALE             |                        |                     |                  |                 |        |               | <u>11</u> |
|           |                                                                                                    |            |            | Voto<br>Data    | 100          |                         |                        |                     |                  |                 |        |               |           |
|           |                                                                                                    |            | Nor        | ne Istituto     | PROVA        |                         |                        |                     |                  |                 |        |               | <b>i</b>  |
|           |                                                                                                    |            | Indiriz    | zo Istituto     | PROVA        |                         |                        |                     |                  |                 |        |               | 1         |
| Chi non   | ha ancora conse                                                                                                    | eguito     | Nazio      | ne Istituto     |              |                         |                        |                     |                  |                 |        |               | ✓ 11      |
| il Diplor | na, deve indicare<br>ola frequentati                                                                                                    | e l'anno 🗕 | Frequenta  | altri studi 🏾 🖉 | Anno/Year(E  | s. 1,2,3) 0 della Scuol | la                     |                     |                  |                 |        |               |           |
| e la scu  | ola llequentati                                                                                                    |            | Licenza di | solfeggio       |              | 🚺 Certificato di Itali  | iano                   | 1                   |                  |                 |        |               |           |
|           |                                                                                                    |            | I          | ndicare         | se sì o r    | no                      | •                      | SALVA               |                  |                 |        |               |           |
|           |                                                                                                    |            |            |                 | Se           | e cittadini italia      | ni indicare «          | «No»<br>«Sì» e alle | aare la          |                 |        |               |           |

documentazione in «Allega Documentazione»

Al fine dell'esonero dalle ulteriori prove di ammissione facoltative, <u>per coloro che</u> <u>provengono dal Liceo musicale</u> e al momento della domanda di ammissione non siano ancora diplomati, è **obbligatorio** comunicare tramite autocertificazione il successivo conseguimento del diploma all'indirizzo email **iscrizioni@consba.it**  Compilare i vari campi e cliccare infine su «Salva».

| nativo + Corso Nascita Residenza                                                                 | segnanti 💭 Titoli di studio 💭 Altri Titoli di studio 👯 Privacy 💽 Tasse 📄 Allega Docum.ne                                                                                                    |
|--------------------------------------------------------------------------------------------------|----------------------------------------------------------------------------------------------------|
| In possesso Dip.Su<br>Spuntare in caso<br>di studi musicali<br>pregressi<br>Altri esami Consegui | <ul> <li>* Per i corsi Triennali, Biennali ed Abilitazioni è obbligatorio avere il diploma di maturità.</li> <li>Ha precedentemente svolto studi musicali relativi al corso prescelto ?</li> <li>CAMPO OBBLIGATORIO DA COMPILARE *N.B.</li> </ul> |
| Allega curriculun<br>Iscritto ad altra Università/Tempo Parzial                                  |                                                                                                    |
| Specificare la Proveniente d                                                                     | Nessuno                                                                                                    |
| Importo ISE<br>N° rich. Inps ISEE/Protocoll                                                      | Non è necessario compilare i campi relativi all'ISEE                                                                                                    |
| Data ammission                                                                                   |                                                                                                    |
| Punteggi                                                                                         |                                                                                                    |
|                                                                                                  | SALVA                                                                                                    |

#### <u>\*N.B.</u>

Il campo «Altri esami Conseguiti» è OBBLIGATORIO.

Se non si è in possesso di altri esami/certificazioni/licenze/titoli indicare «NO» altrimenti il sistema non farà inviare la domanda.

Al fine dell'esonero dalle ulteriori prove di ammissione facoltative è OBBLIGATORIO indicare nel campo «Altri esami Conseguiti» eventuali titoli di studio o certificazioni musicali pregressi.

Se conseguiti presso il Conservatorio di Bari, è obbligatorio indicare la data di conseguimento.

Se le certificazioni sono state ottenute presso un altro Conservatorio, è obbligatorio allegare nella sezione «Allega Documentazione» il relativo programma d'esame previsto dall'offerta formativa dell'Istituto di riferimento.

Eventuali certificazioni/licenze da dichiarare:

- Armonia
- Basso continuo
- Lettura della partitura
- Pratica pianistica/Pianoforte complementare
- Storia della musica
- Teoria, ritmica e percezione musicale/Solfeggio

Per chi proviene dal Liceo musicale è obbligatorio specificare se ha studiato Pianoforte come secondo strumento.

# Cliccare su + Inserisci tassa

| , - |                        |                                                |                          |                                |                       |                          |                                        |             |        |
|-----|------------------------|------------------------------------------------|--------------------------|--------------------------------|-----------------------|--------------------------|----------------------------------------|-------------|--------|
|     |                        | RIC                                            | CC<br>HIESTA AMMISSIO    | NSERVATORIO<br>NE (anche per l | DI MUSICA<br>MMATRICO | "NICCOLÒ I<br>LAZIONE di | PICCINNI" - Bari<br>retta - senza esan | ne di ammis | sione) |
| [   | Nominativo + Corso     | a Residenza                                    | nanti 🗮 Titoli di studio | Altri Titoli di st             | udio                  |                          | Allega Docum.ne                        | Stampa      |        |
| <   | C Inserisci tassa      | + SELEZ<br>PEF                                 | ONE TASSE<br>PagoPA      |                                |                       | ➡ portale es             | terno pagamenti bolletti               | ni generati |        |
|     | Tipo tassa Da<br>versa | ata Importo Scaden<br>mento versamento versame | nto N. Versamento        | Tipo esonero                   | A/A:                  | ISEE/U Per<br>imp        | c. su<br>porto C.C.\Ibar               | n Data ir   | ncasso |
|     |                        |                                                | No d                     | ata to display                 |                       |                          |                                        |             | A      |

# PER CANDIDATI DI TRIENNIO, BIENNIO E CORSI SINGOLI

## Da Tipo tassa selezionare «AMMISSIONE ACCADEMICI – TASSA AGENZIA ENTRATE» (€ 6,04 con Bonifico Bancario intestato all'Agenzia delle Entrate - Centro Operativo di Pescara al seguente IBAN: IT45 R 0760 1032 0000 0000 001016)

Inserire data versamento, allegare la contabile di pagamento e cliccare su **INSERISCI**.

|                                                                                           | Inserisci                                                                         |                                 |   |
|-------------------------------------------------------------------------------------------|-----------------------------------------------------------------------------------|---------------------------------|---|
| Tipo tassa                                                                                | AMMISSIONE ACCADEMICI - TASSA AGE                                                 |                                 | ~ |
| Tipo esonero                                                                              |                                                                                   |                                 | ~ |
| С.С.Р./С.С.В.                                                                             | IT45R076010320000000001016                                                        |                                 |   |
| N. Versamento                                                                             |                                                                                   |                                 |   |
| Data versamento                                                                           | INDICARE LA DATA DI VERSAMENTO                                                    |                                 |   |
| Anno accademico                                                                           | 2024/2025                                                                         |                                 |   |
| Importo ISEE<br>(la fascia reddituale è calcolata automaticamente dal sistema)            |                                                                                   | (1)                             |   |
| Percentuale su importo %                                                                  |                                                                                   | 3)                              |   |
| Massimo importo                                                                           |                                                                                   | 3)                              |   |
| Imp. versamento<br>Virgola per separare decimali. NON inserire simbolo € (es.: 11.150,70) | 6,04                                                                              |                                 |   |
| Note:                                                                                     | CLICCARE QUI PER ALL                                                              | EGARE LA QUIETANZA DI PAGAMENTO | * |
| Selezionare immagine o scansione del bollettino<br>- MAX 10MB                             | Scegli file Nessun file selezionato<br>(N.B.: solo file di tipo immagine JPG,JPEG | G,PNG,PDF)                      |   |
| Attenz                                                                                    | ione: non sono ammesse immagini maggi                                             | ori di <u>10MB</u> .            |   |

# PER CANDIDATI DI TRIENNIO E CORSI SINGOLI TRIENNALI

Inserire un nuova tassa, da Tipo tassa selezionare «AMMISSIONE ACCADEMICI TRIENNIO (PAGOPA)» e cliccare su INSERISCI.

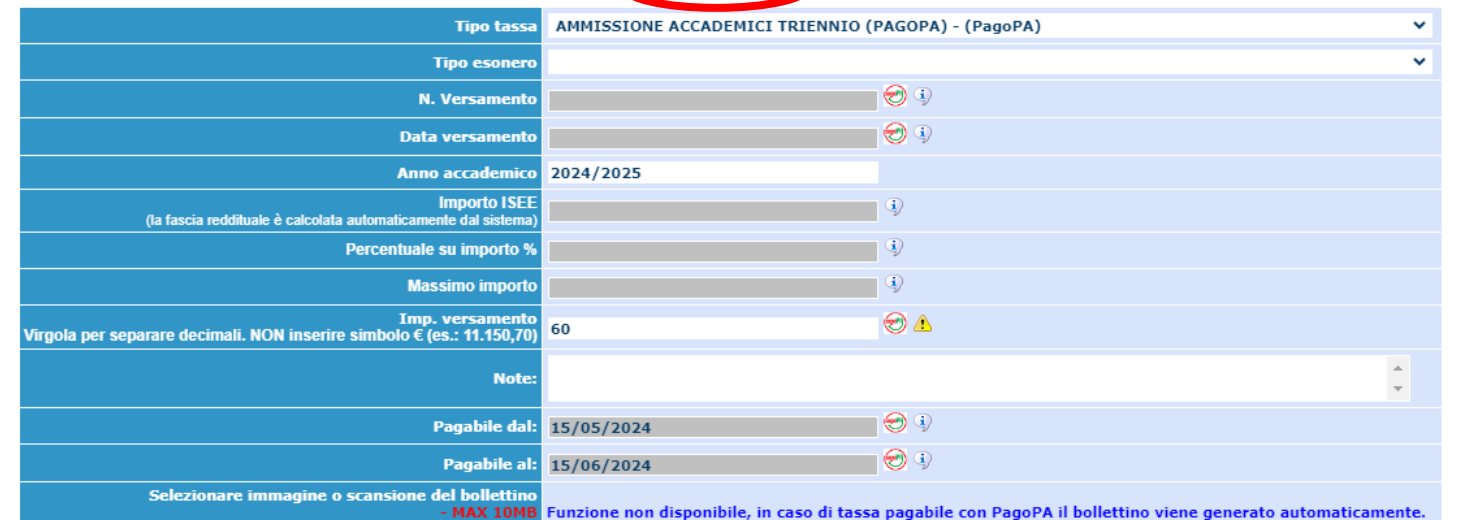

# PER CANDIDATI DI BIENNIO E CORSI SINGOLI BIENNALI

Inserire un nuova tassa, da Tipo tassa selezionare «AMMISSIONE ACCADEMICI BIENNIO (PAGOPA)» e cliccare su INSERISCI.

| Tipo tassa                                                                                | AMMISSIONE ACCADEMICI BIENNIO (PagoPa) - (PagoPA)                                                          | ~   |
|-------------------------------------------------------------------------------------------|----------------------------------------------------------------------------------------------------|-----|
| Tipo esonero                                                                              |                                                                                                    | ~   |
| N. Versamento                                                                             | ال 😥                                                                                                    |     |
| Data versamento                                                                           | ي ال                                                                                                    |     |
| Anno accademico                                                                           | 2024/2025                                                                                                  |     |
| Importo ISEE<br>(la fascia reddituale è calcolata automaticamente dal sistema)            | <b>()</b>                                                                                                  |     |
| Percentuale su importo %                                                                  | (j)                                                                                                    |     |
| Massimo importo                                                                           | <b>(j</b> )                                                                                                |     |
| Imp. versamento<br>Virgola per separare decimali. NON inserire simbolo € (es.: 11.150,70) | 80 😌 🛆                                                                                                    |     |
| Note:                                                                                     | * *                                                                                                    |     |
| Pagabile dal:                                                                             | 15/05/2024 🥪 4                                                                                             |     |
| Pagabile al:                                                                              | 15/06/2024 🔣 4                                                                                             |     |
| Selezionare immagine o scansione del bollettino<br>- MAX 10MB                             | Funzione non disponibile, in caso di tassa pagabile con PagoPA il bollettino viene generato automaticament | te. |

### Cliccare su + SELEZIONE TASSE PER PagoPa

|       | ominati | ivo + Corso 💉                                       | Nascita            | Residenza             | Insegnant               | i 🗮 Titoli di studio | Altri Titoli | di studio | Privacy | Do Tasse       |
|-------|---------|-----------------------------------------------------|--------------------|-----------------------|-------------------------|----------------------|--------------|-----------|---------|----------------|
| O Ins | serisci | tassa                                               |                    | re 🐨                  | + SELEZIONE<br>PER Page |                      |              |           | ⇒ po    | ortale este    |
|       |         | Tipo tassa                                          | Data<br>versamento | Importo<br>versamento | Scadenza<br>versamento  | N. Versamento        | Tipo esonero | A/A:      | ISEE/U  | Perc.<br>impor |
|       |         | AMMISSIONE<br>ACCADEMICI - TASSA<br>AGENZIA ENTRATE | 15/05/2024         | 6,04                  |                         |                      |              | 2024/2025 |         |                |
| 📝 🗶   | pagaPq  | AMMISSIONE<br>ACCADEMICI<br>TRIENNIO (PAGOPA)       |                    | 60                    | 15/06/2024              |                      |              | 2024/2025 |         |                |

# Selezionare la tassa e cliccare su + GENERA UNICO BOLLETTINO PER LE TASSE SELEZIONATE

#### Tasse con procedura PagoPA

In questa lista sono presenti le tasse pagabili mediante procedura PagoPA.

• Per più tasse aventi stesso C.C.\Iban è possibile stampare un unico bollettino .pdf con la somma degli importi, selezionandole col segno di spunta presente nella colonna Seleziona. In questo caso se le tasse hanno data di scadenza diverse sarà stampata la meno recente. Per il bollettino unico utilizzare il link GENERA UNICO BOLLETTINO PER LE TASSE SELEZIONATE.

• Per stampare un bollettino .pdf relativo ad una singola tassa cliccare sul link CREA BOLLETTINO PER QUESTA TASSA presente nella colonna MAV/PagoPA.

④ Attenzione: è possibile generare ancora 10 bollettini PagoPA in attesa di pagamento.

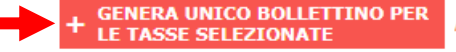

ATTENZIONE: prima di generare un unico bollettino controllare che siano selezionate le tasse giuste con i giusti importi in quanto il bollettino generato è inconvertibile.

| Sele<br>ziona | MAV\PagoPA                        | Tipo tassa                                    | Imp. versamento | A/A:      | Scadenza versamento | N° Versam. | Data versam. | C.C.\Iban | Tipo esonero |
|---------------|-----------------------------------|-----------------------------------------------|-----------------|-----------|---------------------|------------|--------------|-----------|--------------|
|               | Crea bollett. per<br>questa tassa | AMMISSIONE<br>ACCADEMICI TRIENNIO<br>(PAGOPA) | 60              | 2024/2025 | 15/06/2024          |            |              |           |              |

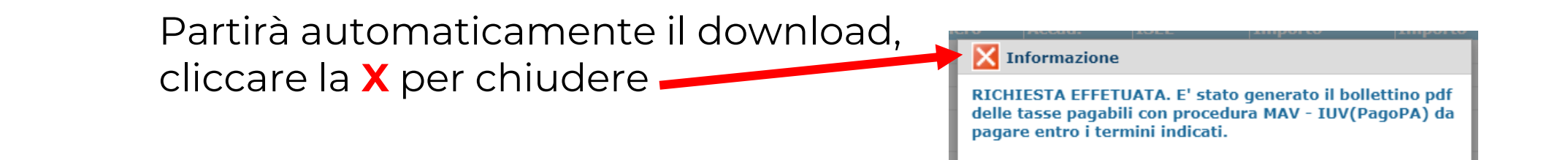

Qualora il download non partisse automaticamente, cliccare sull'icona PDF ed il file verrà scaricato

|                |                                                     |                       | CONSERVATOR<br>RICHIESTA AMMISSIONE (anche po |                            |            |                  |    |                     |  |  |
|----------------|-----------------------------------------------------|-----------------------|-----------------------------------------------|----------------------------|------------|------------------|----|---------------------|--|--|
| Nominativo     | + Corso                                             | ascita                | Residenza                                     | Insegnanti                 |            | Titoli di studio |    | Altri Titoli di stu |  |  |
| 🕑 Inserisci ta | ssa                                                 |                       | PPP 🚾                                         | + SELEZIONE T<br>PER Pagor | ASSE<br>PA |                  |    |                     |  |  |
|                | Tipo tassa                                          | Importo<br>versamento | Scadenza<br>versamento                        | N. Versam                  | ento       | Tipo esoner      | ro | A/A:                |  |  |
| <b>X</b>       | AMMISSIONE<br>ACCADEMICI - TASSA<br>AGENZIA ENTRATE |                       |                                               |                            |            |                  | 2  | 2024/2025           |  |  |
|                | AMMISSIONE<br>ACCADEMICI<br>TRIENNIO (PAGOPA)       | 60                    | 15/06/2024                                    |                            |            |                  | 2  | 2024/2025           |  |  |

Documenti da allegare nella sezione «**ALLEGA DOCUMENTAZIONE**»:

- fotocopia di un documento d'identità in corso di validità;
- fotocopia di un documento in corso di validità del genitore del candidato se minorenne;
- solo nei casi di ammissione al biennio con riserva del conseguimento del titolo: il modulo denominato "Ammissione al biennio con riserva del conseguimento del titolo", scaricabile dal link <u>https://www.consba.it/getFile.php?id=3660;</u>
- per tutti i candidati di cittadinanza diversa da quella Italiana: copia documentazione di rito richiesta dalla Segreteria (idoneo visto di ingresso e/o permesso di soggiorno, titolo di studio tradotto con dichiarazione di valore in loco, eventuale certificazione delle competenze di lingua italiana);
- solo nei casi di candidati extracomunitari già residenti in Italia con permesso di soggiorno in corso di validità: autocertificazione scaricabile dal link <u>https://www.consba.it/getFile.php?id=3661</u>.

Cliccare su «**Scegli file**», inserire il nome/la descrizione del documento nel campo «**Oggetto**» ed infine cliccare su «**INSERISCI DOCUMENTO**»:

| Sale of the second second second second second second second second second second second second second second s                                                                                                    |                          |                       |                          |                         |                                      |                   |                   |                 |        |               |  |
|----------------------------------------------------------------------------------------------------|--------------------------|-----------------------|--------------------------|-------------------------|--------------------------------------|-------------------|-------------------|-----------------|--------|---------------|--|
| Nominativo + Corso                                                                                                    | Nascita                  | Residenza             | Insegnanti               | Titoli di studio        | Altri Titoli di studio               | Service Privacy   | ○ <u>○</u> Tasse  | Allega Docum.ne | Stampa | Invia Domanda |  |
| Image: Mediante questo modulo dovete inserire i documenti del tipo sotto indicato in base alle istruzioni che avete ricevuto dal Conservatorio, ad esempio se vi è stato chiesto di allegare copia formato PDF della carta di identità. |                          |                       |                          |                         |                                      |                   |                   |                 |        |               |  |
| - Sono ammessi solo file .do                                                                                                    | oc, .pdf, .txt, .xls, .p | ong, jpg e non superi | ori a 10 MB ciascun      | o - Sono ammessi solo f | ile .doc, .pdf, .txt, .xls, .png, jp | og e non superior | i a 10 MB ciascur | no              |        |               |  |
|                                                                                                    |                          | Seleziona             | egli file Dlessun file s | elezionato              |                                      |                   |                   |                 |        |               |  |
|                                                                                                    |                          | Ins                   | erisci document          |                         |                                      |                   |                   |                 |        |               |  |
|                                                                                                    |                          |                       |                          |                         |                                      |                   |                   |                 |        |               |  |
|                                                                                                    |                          |                       |                          |                         |                                      |                   |                   |                 |        |               |  |

Nel caso ci fossero campi obbligatori non compilati, questi risulteranno in rosso nella sezione «INVIA DOMANDA». È obbligatorio completare la compilazione dei campi in questione o la domanda non potrà essere inviata.

| ERVIZI IS | SIDATA                                                                                           | £2,0000 i         |                    |                     |                                     |                                  |                                                     |                  | ₩             |                         |  |  |
|-----------|--------------------------------------------------------------------------------------------------|-------------------|--------------------|---------------------|-------------------------------------|----------------------------------|-----------------------------------------------------|------------------|---------------|-------------------------|--|--|
|           |                                                                                                  |                   | RICHIES            | CO<br>TA AMMISSION  | NSERVATORIO DI<br>IE (anche per IMN | MUSICA "NICCOL<br>IATRICOLAZIONE | Ò PICCINNI" - Bari<br>diretta - senza esa           | me di a          | ammissione)   | $\overline{\mathbf{x}}$ |  |  |
| Nominat   | ominativo + Corso 🔐 Nascita 🔐 Residenza 🎧 Insegnanti 💭 Titoli di studio 💭 Altri Titoli di studio |                   |                    |                     |                                     |                                  |                                                     |                  |               |                         |  |  |
|           |                                                                                                  |                   |                    |                     |                                     | E                                | mail 🔿 vai alla scheda/go to th                     | ne tab           |               | *                       |  |  |
|           |                                                                                                  |                   |                    |                     |                                     | Titolo di si                     | udio 📦 vai alla scheda/go to th                     | ne tab           |               |                         |  |  |
|           |                                                                                                  |                   |                    |                     |                                     | Voto del titolo di si            | udio 📦 vai alla scheda/go to th                     | ne tab           |               |                         |  |  |
|           |                                                                                                  |                   |                    |                     |                                     | Data del titolo di si            | udio 📦 vai alla scheda/go to th                     | ne tab           |               |                         |  |  |
|           |                                                                                                  |                   |                    |                     | Nome                                | Istituto del Titolo di si        | udio 📦 vai alla scheda/go to th                     | ne tab           |               |                         |  |  |
|           |                                                                                                  |                   |                    |                     | Indirizzo                           | Istituto del Titolo di si        | udio 📦 vai alla scheda/go to th                     | ne tab           |               |                         |  |  |
|           |                                                                                                  |                   |                    |                     |                                     | Frequenta altri                  | tudi 📦 vai alla scheda/go to th                     | ne tab           |               |                         |  |  |
|           |                                                                                                  |                   |                    |                     | In possesso di Lio                  | enza di solfeggio Cert.          | .iv.B ⊯ vai alla scheda/go to th                    | ne tab           |               |                         |  |  |
|           |                                                                                                  |                   |                    |                     | In possesso Cert.Liv.B1             | (Italiano solo per strar         | <b>ieri) </b> ⊯ vai alla scheda/go to th            | ne tab           |               |                         |  |  |
|           |                                                                                                  |                   |                    |                     |                                     | Insegnante prepara               | tore 📦 vai alla scheda/go to th                     | ne tab           |               |                         |  |  |
|           | Bollettini allegati alle ta                                                                      | asse pagate (cont | trollare anche qua | lora abbiate omesso | o di generare bollettini I          | UV per le tasse che lo p         | revedono) ⊯ vai alla scheda,<br>tł                  | /go to<br>ne tab | 2             |                         |  |  |
|           |                                                                                                  |                   |                    |                     |                                     | Documenti alle                   | g <b>ati ⊯</b> vai alla scheda/go to th             | ne tab           |               |                         |  |  |
|           |                                                                                                  |                   |                    | -                   |                                     | Altri esami conse                | <b>guiti </b> vai alla scheda/go to th              | ne tab           |               |                         |  |  |
|           |                                                                                                  |                   |                    |                     |                                     | CONTROLLO<br>(Nessui             | SULLE TASSE OBBLIGAT<br>a tassa obbligatoria da ins | ORIE<br>erire)   |               |                         |  |  |
| -         |                                                                                                  |                   | La don             | nanda NON può esse  | re inviata in quanto alcu           | ıni dei dati obbligatori I       | ION sono stati inseriti (v                          | edi i cam        | ipi in rosso) |                         |  |  |

# Quando tutti i campi obbligatori risulteranno compilati sarà possibile inviare la domanda cliccando su «**CONFERMA I DATI ED INVIA LA DOMANDA**».

SERVIZI ISIDATA

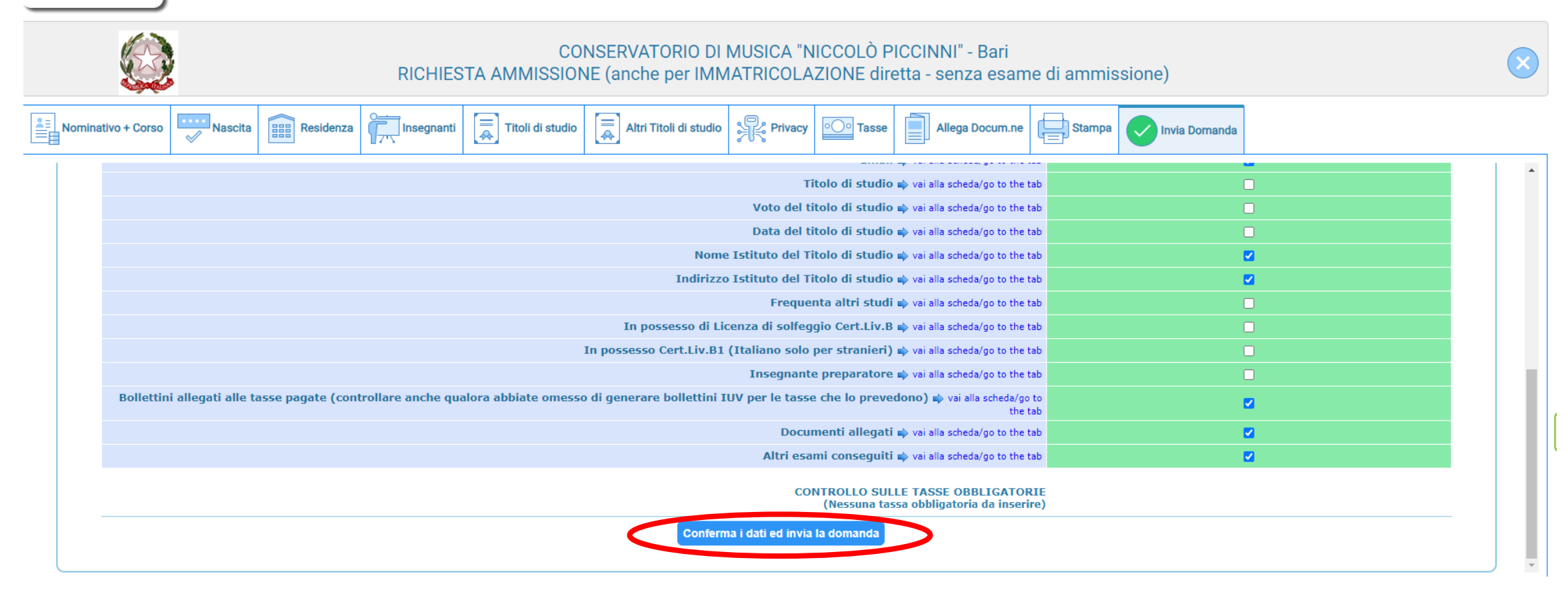

### Verificare che ci siano queste diciture

|    |                  | •                                                                                                    |           | NOTILO     |                                                                    |                          |                     |                             | tta - Senza esai                            |               |
|----|------------------|----------------------------------------------------------------------------------------------------|-----------|------------|--------------------------------------------------------------------|--------------------------|---------------------|-----------------------------|---------------------------------------------|---------------|
| No | n nativo + Corso | Nascita                                                                                                    | Residenza | Insegnanti | Titoli di studio                                                   | Altri Titoli di studio   | Privacy             | ° <u>○</u> Tasse            | Allega Docum.ne                             | e Stampa      |
|    |                  |                                                                                                    |           |            |                                                                    |                          |                     | Email 1                     | vai alla scheda/go to the                   | e tab         |
|    |                  | Titolo di studio 📦 vai alla scheda/go to the tab                                                                                                    |           |            |                                                                    |                          |                     |                             |                                             |               |
|    |                  |                                                                                                    |           |            |                                                                    |                          | Voto del tito       | lo di studio i              | 🔹 vai alla scheda/go to the                 | e tab         |
|    |                  |                                                                                                    |           |            |                                                                    |                          | Data del tito       | lo di studio i              | 🔹 vai alla scheda/go to the                 | e tab         |
|    |                  |                                                                                                    |           |            | Nome Istituto del Titolo di studio 📦 vai alla scheda/go to the tab |                          |                     |                             |                                             |               |
|    |                  |                                                                                                    |           |            |                                                                    | Indirizzo                | o Istituto del Tito | lo di studio i              | 🔹 vai alla scheda/go to the                 | e tab         |
|    |                  |                                                                                                    |           |            |                                                                    |                          | Frequent            | a altri studi i             | 🔹 vai alla scheda/go to the                 | e tab         |
|    |                  |                                                                                                    |           |            |                                                                    | In possesso di Lio       | cenza di solfeggi   | o Cert.Liv.B                | 🔷 vai alla scheda/go to the                 | e tab         |
|    |                  |                                                                                                    |           |            |                                                                    | In possesso Cert.Liv.B1  | (Italiano solo pe   | er stranieri) i             | 🔹 vai alla scheda/go to the                 | e tab         |
|    |                  |                                                                                                    |           |            |                                                                    |                          | Insegnante p        | preparatore                 | 🔹 vai alla scheda/go to the                 | e tab         |
|    | Belettin         | Be lettini allegati alle tasse pagate (controllare anche quatera abbiate omesso di generare bollettini IUV per le tasse che lo prevedono) 🔿 vai alla scheda/go te<br>the ta |           |            |                                                                    |                          |                     |                             |                                             |               |
|    |                  |                                                                                                    |           |            |                                                                    |                          | Docume              | enti allegati i             | 📦 vai alla scheda/go to the                 | e tab         |
|    |                  |                                                                                                    |           |            |                                                                    |                          | Altri esam          | i conseguiti i              | 📦 vai alla scheda/go to the                 | e tab         |
|    |                  |                                                                                                    |           |            |                                                                    |                          | CONT                | ROLLO SULL<br>(Nessuna tass | E TASSE OBBLIGATO<br>a obbligatoria da inse | ORIE<br>rire) |
|    |                  |                                                                                                    |           |            | La domanda è                                                       | stata inviata alla segre | teria in data 10/   | 05/2024 12:                 | 50:41 e non è più in                        | viabile       |
|    |                  |                                                                                                    |           |            |                                                                    |                          |                     |                             |                                             |               |

Approfondisci ← DOMANDA INVIATA. La domanda è già stata inviata alla segreteria e NON è più inviabile/modificabile. Attenderne l'accettazione.

Una volta inviata, la domanda non è più modificabile. Nel caso occorra modificarla, contattare la Segreteria Didattica (telefonicamente o via email all'indirizzo <u>iscrizioni@consba.it</u>) per chiedere lo sblocco della domanda.

Nel caso in cui si volesse fare domanda di ammissione anche per un altro corso, dopo aver inviato la domanda tornare nella sezione «**Nominativo + Corso**», scegliere il tipo di corso, cliccare su «**Duplica richiesta di ammissione**» ed infine cliccare su «**Ok**».

| C Servizi12.isidata.net/SSDidatticheCO/Ammissioni/GAmm2                                                                                                    | 2.aspx                                                      | \$       |  |  |  |  |  |  |  |  |  |
|----------------------------------------------------------------------------------------------------|-------------------------------------------------------------|----------|--|--|--|--|--|--|--|--|--|
| IZI ISIDATA - D 🐐 Horde :: Log in 🛛 Offerta formativa 🔇 Iscrizione E                                                                                                    | sami cor 🗞 Materie a scelta 💊 Un servizi12.isidata.net dice |          |  |  |  |  |  |  |  |  |  |
| Nominativo + Corso Nascita Residenza                                                                                                    | egnanti 💭 Titoli di studio                                  |          |  |  |  |  |  |  |  |  |  |
| Codice                                                                                                    | 4922                                                        |          |  |  |  |  |  |  |  |  |  |
| *Password                                                                                                    | JR JONAOMPM                                                 | 8        |  |  |  |  |  |  |  |  |  |
| *Cognome:                                                                                                    | PROVA                                                       |          |  |  |  |  |  |  |  |  |  |
| *Nome:                                                                                                    | PROVA                                                       |          |  |  |  |  |  |  |  |  |  |
| *Sesso                                                                                                    | Femmina                                                     |          |  |  |  |  |  |  |  |  |  |
| *Data di nascita                                                                                                    | 01/01/2000                                                  |          |  |  |  |  |  |  |  |  |  |
| Codice fiscale                                                                                                    | Per chi utilizzerà SPID compilare anche il Codice Fiscale   |          |  |  |  |  |  |  |  |  |  |
|                                                                                                    |                                                             |          |  |  |  |  |  |  |  |  |  |
| *Tipo corso                                                                                                    | BIENNALE SUPERIORE                                          |          |  |  |  |  |  |  |  |  |  |
| *Corso                                                                                                    | ARPA (biennio ordinamentale)                                | / 🔟      |  |  |  |  |  |  |  |  |  |
| Eventuale specifica corso                                                                                                    |                                                             | <b>i</b> |  |  |  |  |  |  |  |  |  |
| In possesso DSA/BES                                                                                                    | S bisabilità 97                                             |          |  |  |  |  |  |  |  |  |  |
| Eventuale Link Audio Video (se richiesto)                                                                                                    |                                                             |          |  |  |  |  |  |  |  |  |  |
| Email                                                                                                    | @GMAIL.COM                                                  | <u> </u> |  |  |  |  |  |  |  |  |  |
| Telefono                                                                                                    | 00000000                                                    | 1        |  |  |  |  |  |  |  |  |  |
| Cellulare                                                                                                    | 00000000                                                    | 1        |  |  |  |  |  |  |  |  |  |
| Note                                                                                                    |                                                             |          |  |  |  |  |  |  |  |  |  |
|                                                                                                    | Domanda in sola lettura, campi non modificabili             |          |  |  |  |  |  |  |  |  |  |
| N.b.: sarà inoltrata al Conservatorio un'altra richiesta di Ammissione per il nuovo corso selezionato, con i dati duplicati incluso eventuale documentazione allegata e sarà inviata l'email con il codice di accesso creato per la nuova richiesta di ammissione all'indirizzo email |                                                             |          |  |  |  |  |  |  |  |  |  |
| Selezionare il corso associato alla nuova richiesta di ammissione duplicata:                                                                                                    |                                                             |          |  |  |  |  |  |  |  |  |  |
| BIENNALE SUPERIORE V BASSO ELETTRICO (biennio ordinamentale)                                                                                                    |                                                             |          |  |  |  |  |  |  |  |  |  |
|                                                                                                    |                                                             |          |  |  |  |  |  |  |  |  |  |

#### Comparirà questa dicitura. Utilizzare le nuove credenziali per visionare/modificare la domanda.

SCELTA OPZIONALE: DUPLICAZIONE DELLA RICHIESTA DI AMMISSIONE:

Richiesta inoltrata correttamente per il corso BASSO ELETTRICO (biennio ordinamentale). Nuovo codice di accesso: Password: Per visionare\modificare la richiesta di Ammissione fare il login con i codici sopra riportati.

Selezionare il corso associato alla nuova richiesta di ammissione duplicata:

BIENNALE SUPERIORE 

BASSO ELETTRICO (biennio ordinamentale)

O Duplica richiesta di Ammissione

~